1. オリジナルの Snes9x.app を右クリック(2本指タップ/クリック)して、メニューから 情報を見る を選択します。

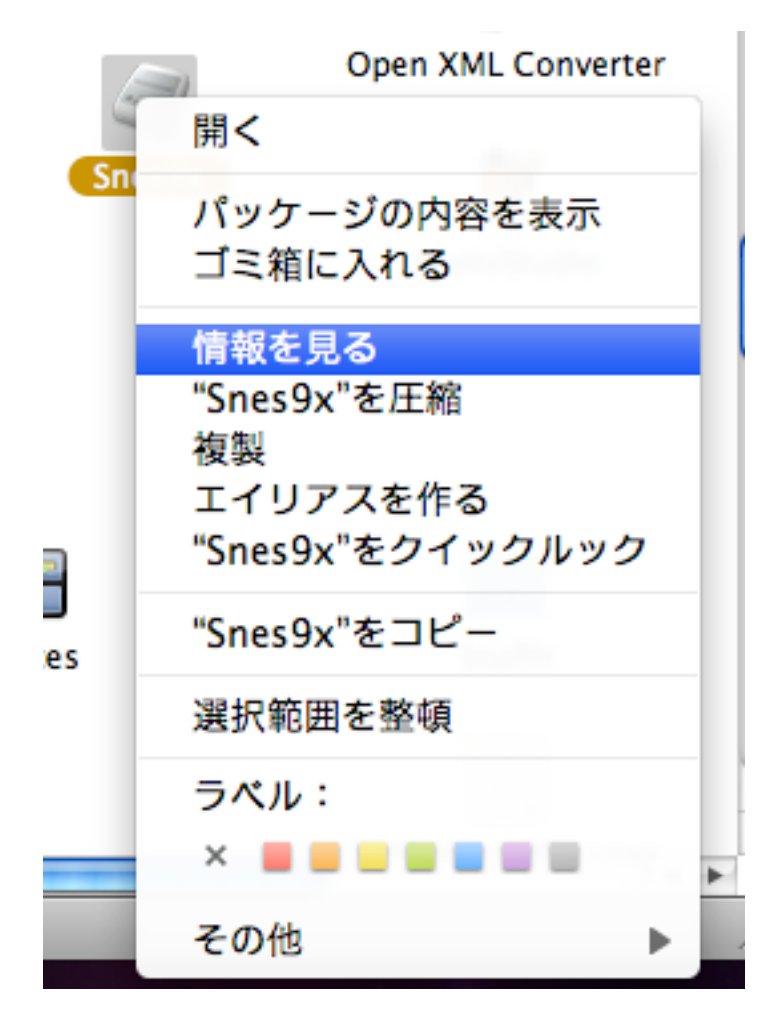

2. 言語 欄の+をクリックします。

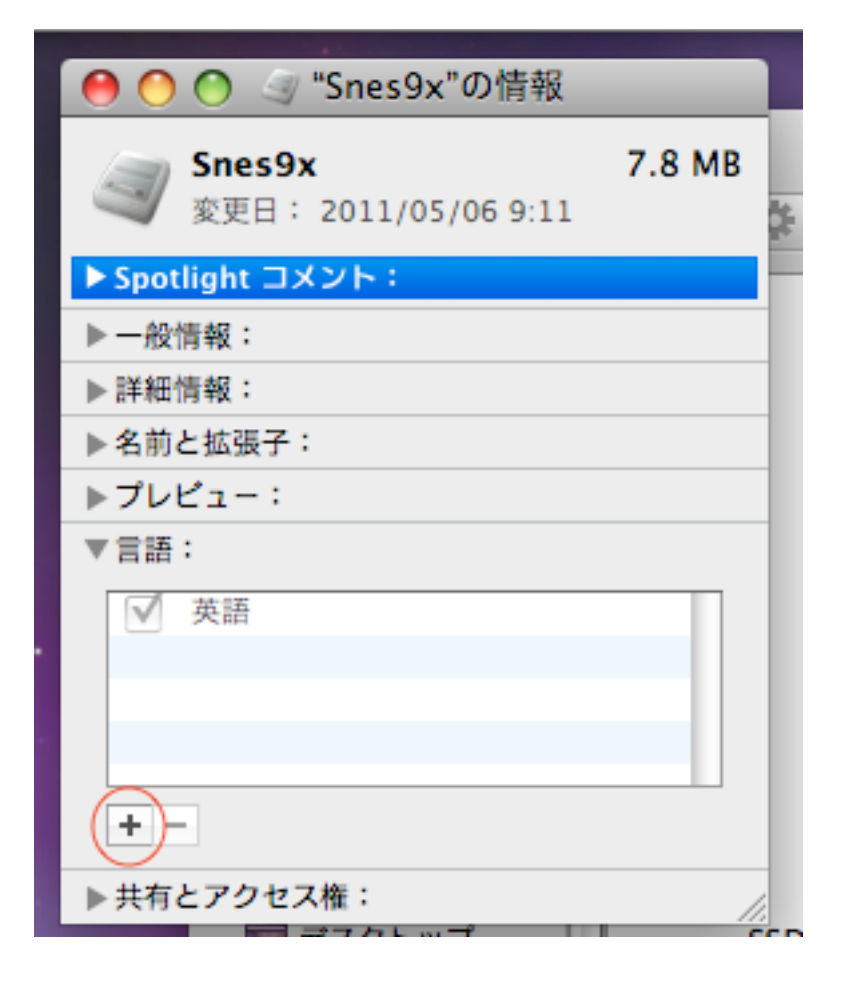

2. Snes9x 用の日本語リソース(Japanese.lproj)を選択します。

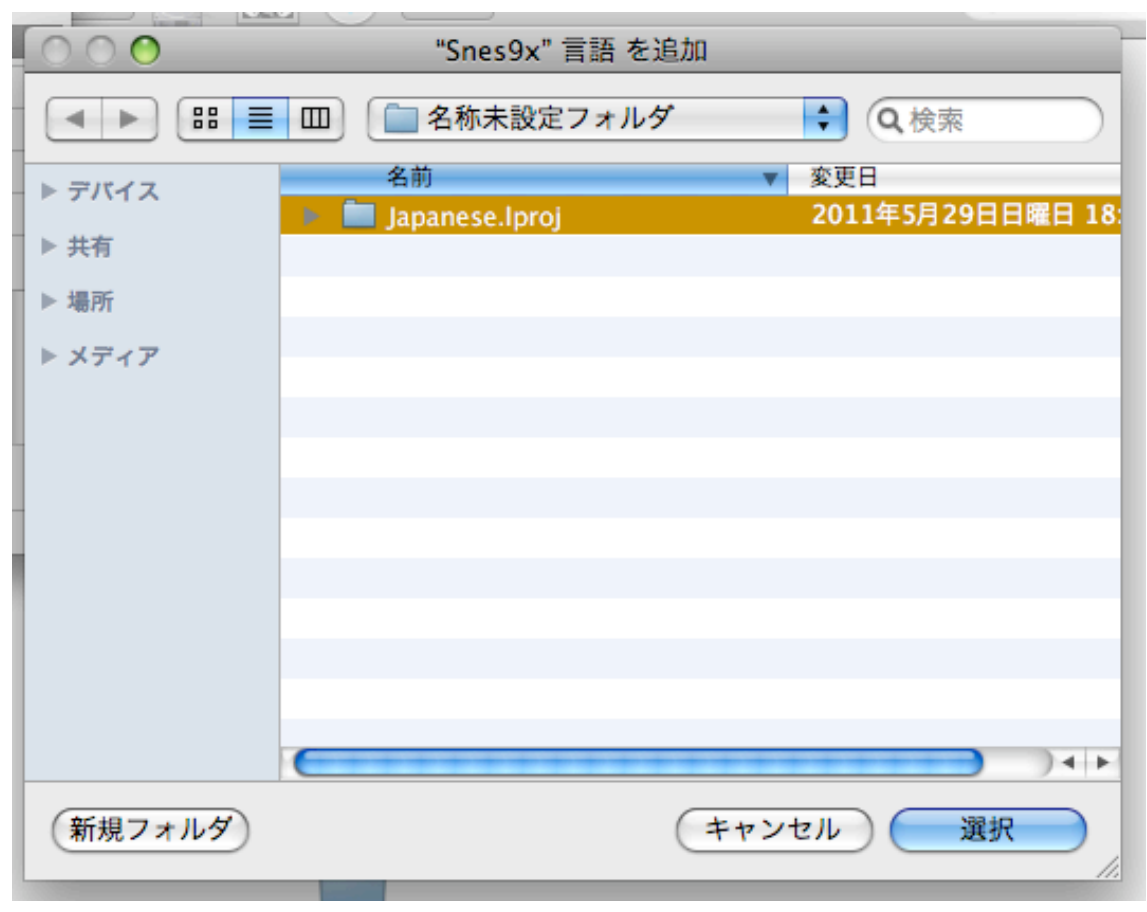

4. 言語 欄に 日本語 が追加されていればインストール成功です。

| \varTheta 🔿 🕥 🦪 "Snes9x"の情報             |        |
|-----------------------------------------|--------|
| <b>Snes9x</b><br>変更日: 2011/05/06 9:11   | 8.5 MB |
| ▶ Spotlight コメント:                       |        |
| ▶ 一般情報:                                 |        |
| ▶ 詳細情報:                                 |        |
| ▶名前と拡張子:                                |        |
| ▶プレビュー:                                 |        |
| ▼言語:                                    |        |
| <ul> <li>✓ 英語</li> <li>✓ 日本語</li> </ul> |        |
| + -                                     |        |
| ▶ 共有とアクセス権:                             |        |